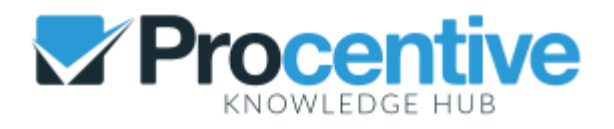

## Kiosk

### Overview

Kiosk is a way to send a clinical document to your client and have them complete it independently. There are several ways to kiosk a clinical document. This article will cover each of these and point you to additional instructions.

## Different Ways to Kiosk a Form

- Kiosk a form via Client Portal
- Kiosk a form via client's email
- Put a computer or tablet in Kiosk Mode

# Setup Requirements

- 1. Go to Settings Module.
- 2. Click Setup tab.
- 3. Under the Appointments section complete the following fields (examples below)
  - Reply e-mail for client appointment notifications (required): Enter a valid e-mail address.
  - **Subject for self service e-mail:** Enter the Subject line that should appear when a form is kiosked to a client's email.
  - Self service e-mail: Enter the text you would like the e-mail to say when a form is kiosked to a client's email.
  - **Text to show before self service forms:** Enter the text you'd like to appear in the form window when the client clicks on the form link in the email.
  - **Text to show after self service forms:** Enter the text you'd like to appear in the form window when the client submits the form.
  - Text to show if self service link has already been used: Enter the text to appear when the client has already used the form link in the email.

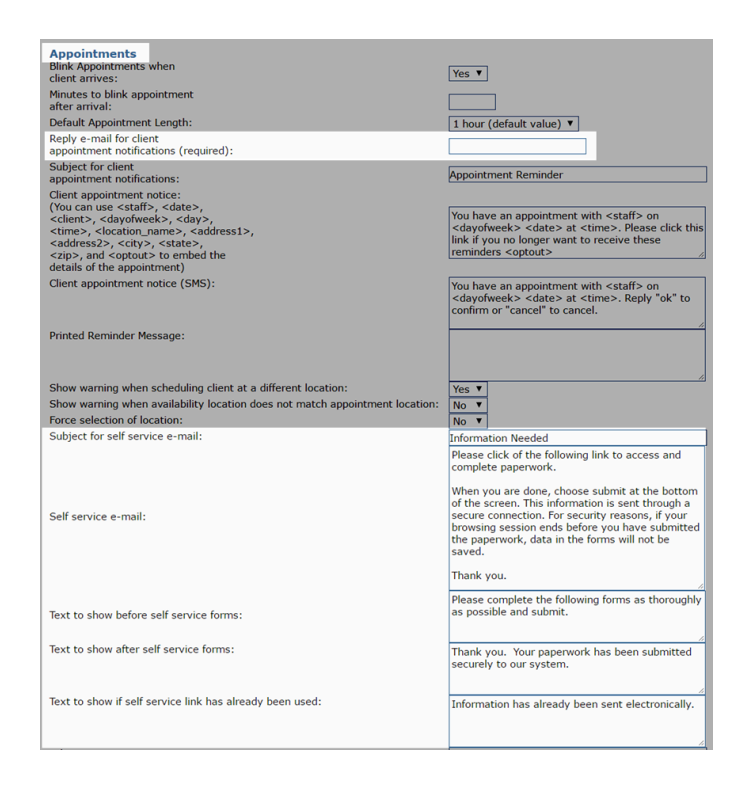

Important Note: When auto-fill settings are enabled in the Chrome browser, this can cause some fields within Procentive to auto-fill with incorrect data, often within clinical documents. Procentive recommends disabling auto-fill settings. This article will explain how to do this in the Chrome browser: Stop Fields from Auto-Filling

### Where to Kiosk

- Clients Module
- Appointments Module
- Clinical/Charting Module

Note: Only Client Type forms will appear as options in the kiosk link found in the Clients Module and the Appointments Module.

### **Clients Module**

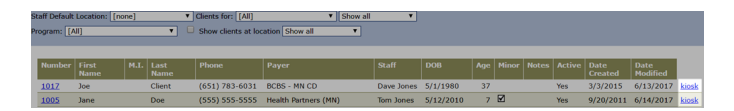

- 1. Click the **kiosk** link to the far right of the client's line.
  - The form selection window will open.

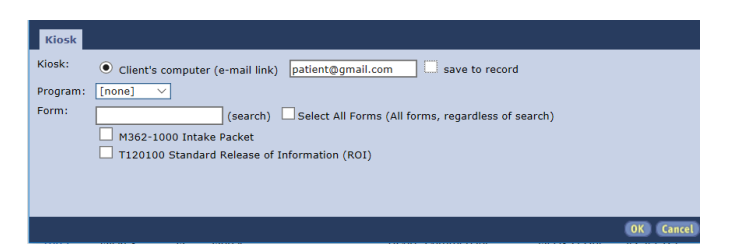

- 2. Verify client's email address.
  - The email address will flow in from the client's record in the Client's Module.
  - You can add or update the email address here and click **save to record** to save the email address to the client's record.
- 3. Check the form you would like to send.
- 4. Click OK.

#### Important Note:

If you have set up your database to send forms to Client Portal, the Kiosk option will say Client portal vs. Client's computer (email link).

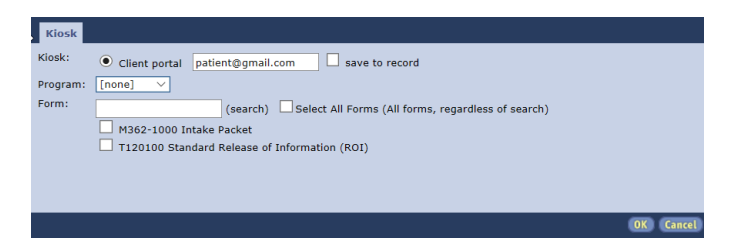

#### **Appointments Module**

- 1. Click on an **appointment** to highlight.
  - · Client information will appear in the Info Panel to the right.
- 2. Click Have client fill out form at home/on kiosk link.
  - The form selection window will open.
  - If you do not see this option, you may still need to configure your info panel.

|                                                         | 4 Viod, June 14, 2017 ¥ | < June 2017 +                  |
|---------------------------------------------------------|-------------------------|--------------------------------|
|                                                         |                         | - SMTWTFS                      |
|                                                         |                         | 4 5 6 7 8 9 10                 |
|                                                         |                         | 11 12 13 14 15 16 17           |
|                                                         |                         | 18 19 20 21 22 23 24           |
|                                                         |                         | 25 26 27 28 29 30 1            |
|                                                         |                         | (taday) (configure)            |
|                                                         |                         | Staft: Any C                   |
|                                                         |                         | Date of Beth: 5/12/2           |
| 11:00 am - 12:00 pm with Jane Doe (3009) at Main Office |                         | Confernation: Unconf           |
|                                                         |                         | No-Showu/Late Cancels          |
|                                                         |                         | Client Phone Hambers           |
|                                                         |                         | Home Phone: (555)              |
|                                                         |                         | Clent Deshboard                |
|                                                         |                         | Time Add                       |
|                                                         |                         | Edit Permetta                  |
|                                                         |                         | New Payment                    |
|                                                         |                         | Creal/Outer                    |
|                                                         |                         |                                |
|                                                         |                         | Payer Copay Group in B         |
|                                                         |                         | Health Endberg \$2.00 \$2.00 % |
|                                                         |                         | (995)                          |
|                                                         |                         | Generic \$0.00 \$0.00 %        |
|                                                         |                         |                                |
|                                                         |                         | Statt:<br>Jones, Yom (primary) |
|                                                         |                         | Dean, Any<br>Jones, Dave       |
|                                                         |                         | Gabby, Amber                   |
|                                                         |                         | New deal II as here its        |

3. Verify client's email address.

- The email address will flow in from the client's record in the Client's Module.
- You can add or update the email address here and click **save to record** to save the email address to the client's record.
- 4. Check the form you would like to send.
- 5. Click OK.

### **Clinical/Charting Module**

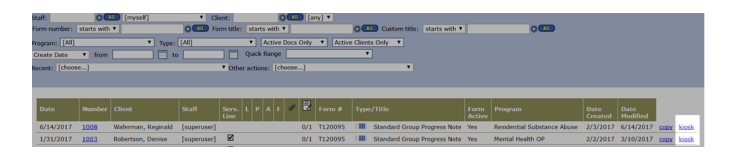

- 1. Click the **kiosk** link to the far right of an existing form.
  - The form selection window will open.
- 2. Verify client's email address.
  - The selected form will be checked.
- 3. Click OK.

### **Completed Kiosk Forms**

Once the clinical document has been completed by your client, you can find this document in the Clinical/Charting Module.

# Additional Resources

Track Kiosk Forms